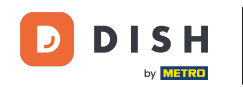

Bem-vindo ao painel de reservas do DISH. Neste tutorial, daremos a você uma visão geral das funções do plano de mesa.

| <b>DISH</b> RESERVATION                                |                                |                        |                             |                        |                    | <b>•</b> °       | Test Bist    | tro Trainir    | ng 💽          | <u> </u>   |         |
|--------------------------------------------------------|--------------------------------|------------------------|-----------------------------|------------------------|--------------------|------------------|--------------|----------------|---------------|------------|---------|
| Reservations                                           | Have a walk-i<br>reservation b | in customer?  <br>ook! | Received a reservation re   | quest over phone / ema | il? Don't forget t | o add it to your | WALK-IN      |                | DD RESERVA    |            |         |
| 🎮 Table plan                                           |                                |                        |                             | Mon, 25 Sep            | - Mon, 25 Sep      |                  |              |                |               |            |         |
| 🎢 Menu                                                 |                                |                        |                             |                        |                    |                  |              |                |               |            |         |
| 🐣 Guests                                               | There is <b>1</b> act          | tive limit conf        | igured for the selected tir | me period              |                    |                  |              |                | Shown         | more 🗸     |         |
| Feedback                                               |                                |                        |                             |                        |                    |                  |              |                |               |            |         |
| 🗠 Reports                                              |                                |                        |                             | Upcoming               | ⊖ Can              | celled           | <b>⊡</b> 1   | <b>&amp;</b> 2 | <b>H</b> 1/50 |            |         |
| 🖨 Settings 👻                                           | Mon, 25/09/202                 | 23                     |                             |                        |                    |                  |              |                |               |            |         |
| ${ {                                  $                | 04:45 PM                       | Do                     | e, John                     |                        | 2 guest(s)         | 1-2 (Restaurant) |              | Co             | onfirmed      | ~          |         |
|                                                        | 50% discount                   | t on cocktails         |                             |                        |                    |                  |              |                |               |            |         |
|                                                        | Print                          |                        |                             |                        |                    |                  |              |                |               |            |         |
|                                                        |                                |                        |                             |                        |                    |                  |              |                |               |            |         |
|                                                        |                                |                        |                             |                        |                    |                  |              |                |               |            |         |
|                                                        |                                |                        |                             |                        |                    |                  |              |                |               | 6          |         |
| Too many guests in house?<br>Pause online reservations | Designed by Hospit             | tality Digital Gmb     | H. All rights reserved.     |                        |                    | FAQ              | Terms of use | Imprint        | Data privacy  | Privacy Se | ettings |

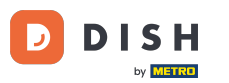

#### Para acessar a planta da mesa, clique em Planta da Mesa no menu à esquerda.

| <b>DISH</b> RESERVATION                                |                                                                                                    | 🌲 Test Bistro Training 🕤   ᆀ隆 🗸 🚱                             |
|--------------------------------------------------------|----------------------------------------------------------------------------------------------------|---------------------------------------------------------------|
| Reservations                                           | Have a walk-in customer? Received a reservation request over phone / email? Don't forget to add it to your reservation book! | WALK-IN ADD RESERVATION                                       |
| 🎞 Table plan                                           | K Mon, 25 Sep - Mon, 25 Sep                                                                                                  |                                                               |
| 🐣 Guests                                               | There is <b>1</b> active limit configured for the selected time period                                                       | Show more 🗸                                                   |
| <ul> <li>Feedback</li> <li>Reports</li> </ul>          | ○ All ○ Completed                                                                                                    | 🛱 1 🚢 2 📼 1/50                                                |
| 🔅 Settings 🗸                                           | Mon, 25/09/2023                                                                                                    |                                                               |
| ${ {                                  $                | 04:45 PM Doe, John 2 guest(s) 1-2 (Restaura<br>50% discount on cocktails                                                     | nt) Confirmed 🗸                                               |
|                                                        | Print                                                                                                    |                                                               |
|                                                        |                                                                                                    |                                                               |
|                                                        |                                                                                                    | ?                                                             |
| Too many guests in house?<br>Pause online reservations | Designed by Hospitality Digital GmbH. All rights reserved.                                                                   | AQ   Terms of use   Imprint   Data privacy   Privacy Settings |

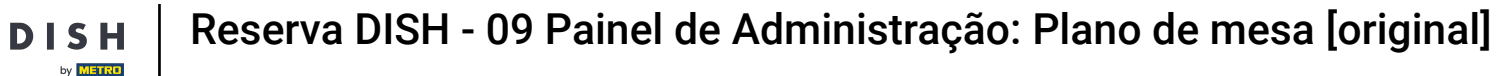

i

# Você verá então suas mesas disponíveis , convidados que chegaram e próximas reservas . Nota: O plano de mesa visual é um recurso incluído apenas no DISH Professional Reservation.

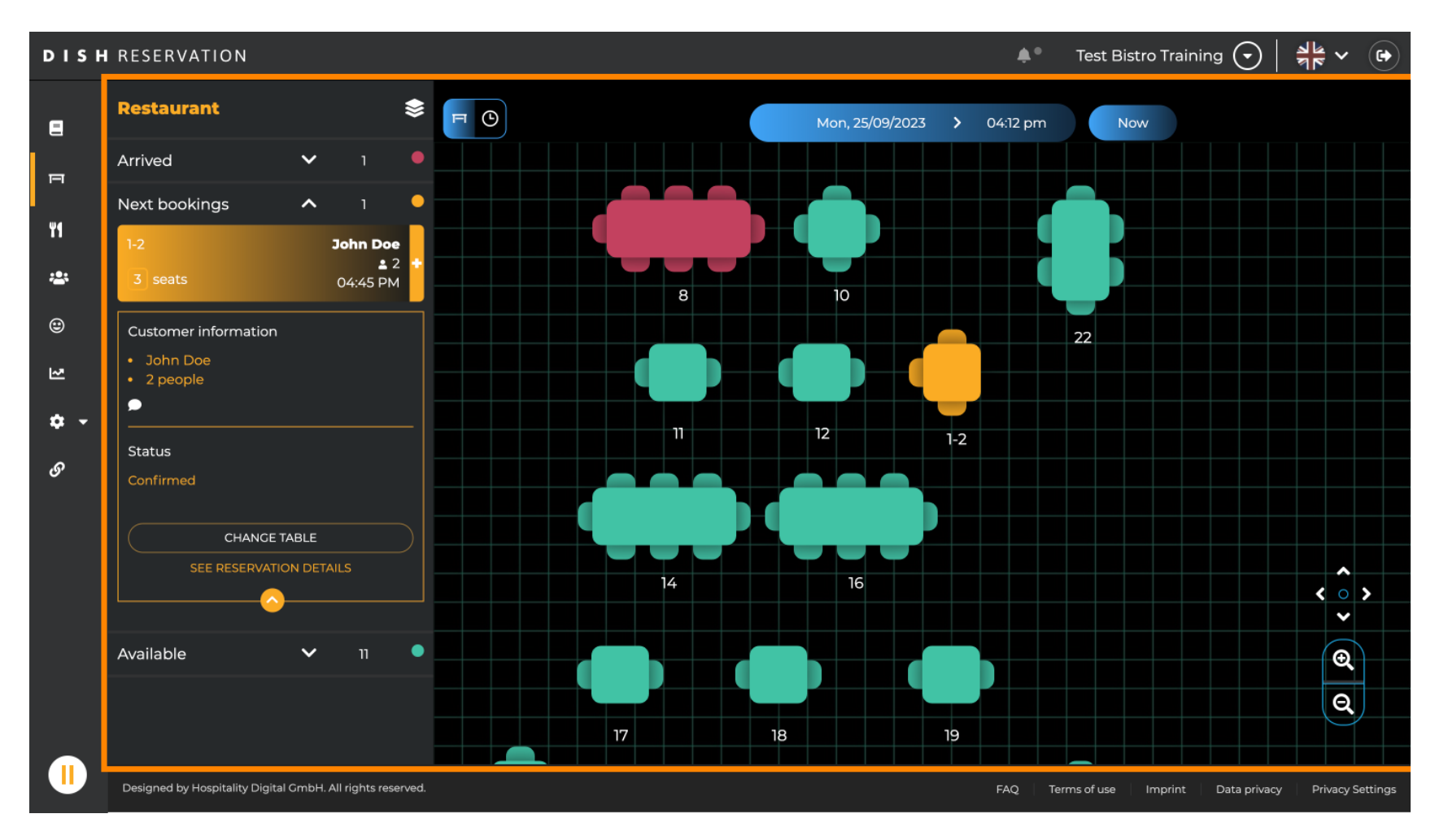

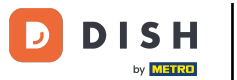

#### Para assistir a outra data/hora, clique na barra de tempo .

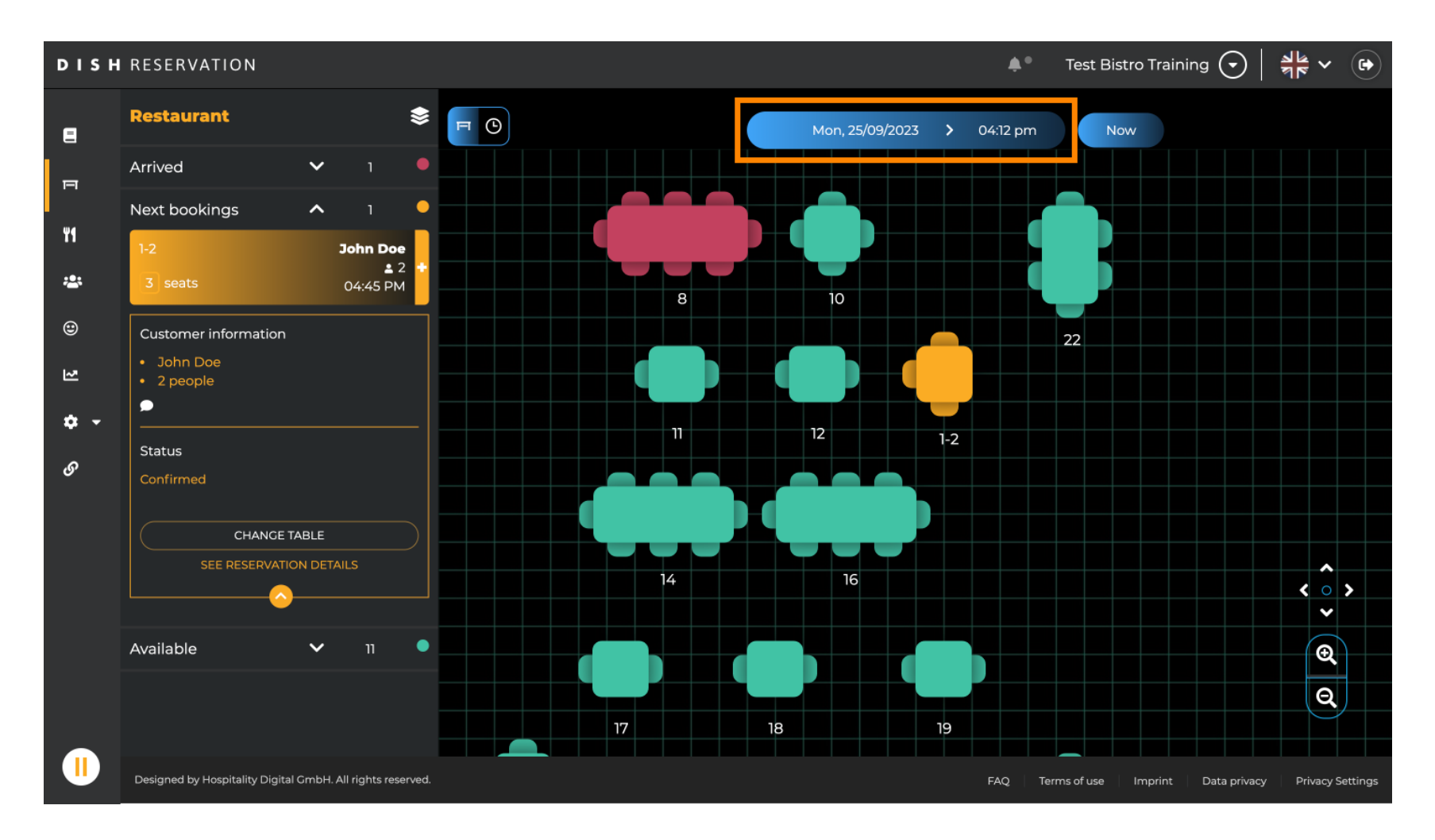

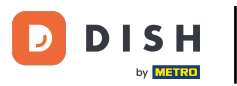

#### Em seguida, selecione a data e a hora em que deseja assistir.

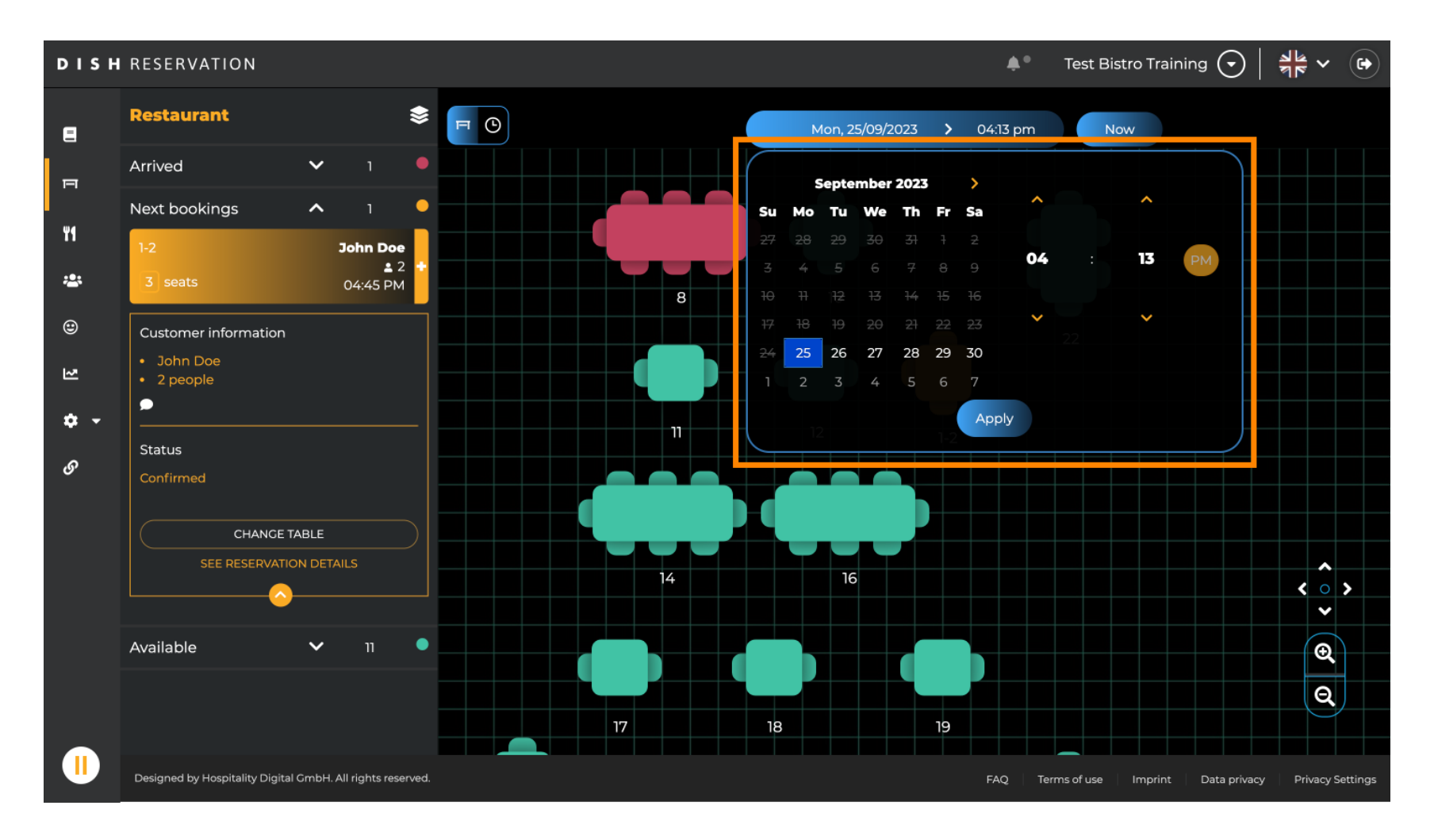

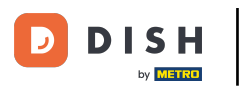

#### Para voltar ao horário atual, clique em Agora .

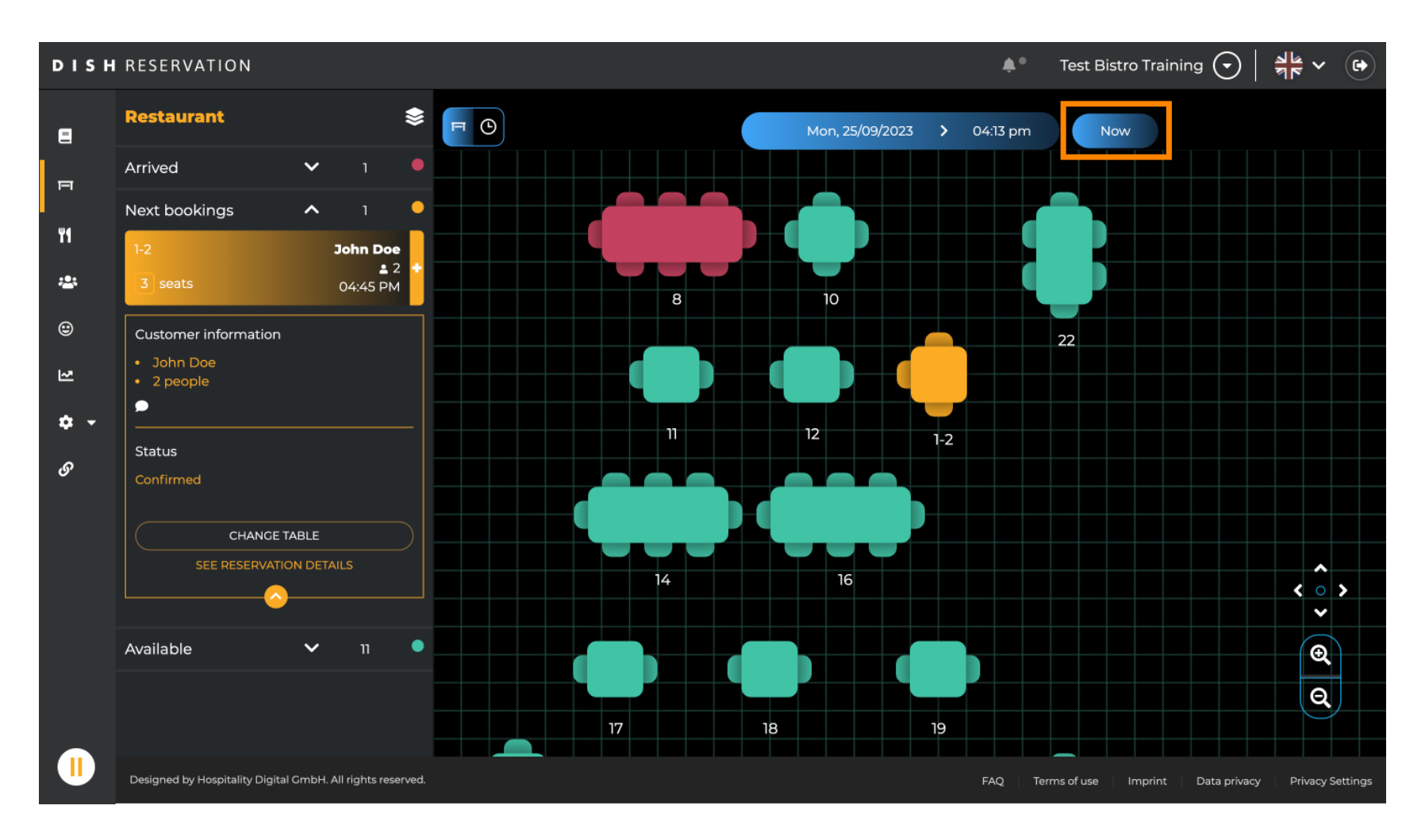

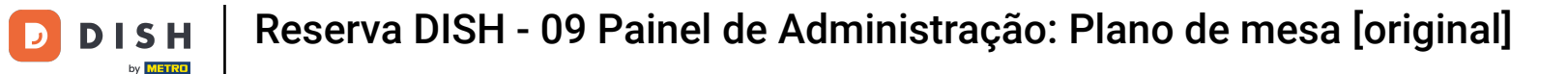

Quando o ícone da mesa é selecionado, ele mostra a você a visão geral das mesas reservadas disponíveis. Clique no ícone do relógio para ver uma visão geral das reservas atribuídas às mesas.

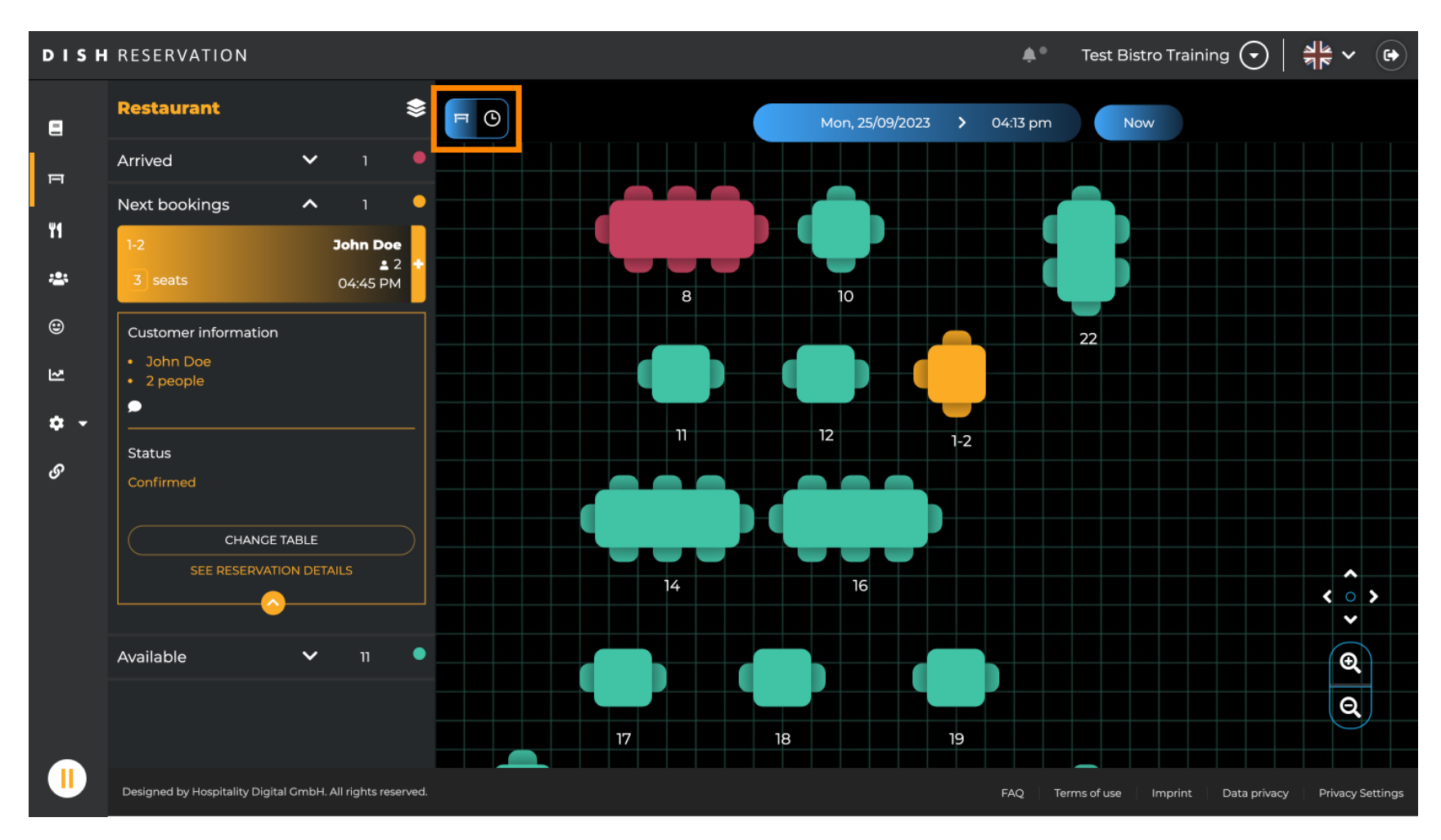

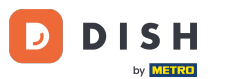

#### Agora você vê os horários disponíveis para as mesas correspondentes.

| DISH            | RESERVATION                                                |          |            |         |                 | <b>*</b> *            | Test Bistro Training 🕤         | ╬ v ↔               |
|-----------------|------------------------------------------------------------|----------|------------|---------|-----------------|-----------------------|--------------------------------|---------------------|
| E               | Restaurant 📚                                               | FC       |            |         | Mon, 25/09/2023 | <b>&gt;</b> 04:13 pm  | Now                            |                     |
| п               | Arrived 🗸 1                                                | Restaura | int        | 2:00 PM | 3:00 PM         |                       | 4:00 PM                        | 5:00 PM             |
| ¥1              | Next bookings  1 1-2 John Doe 2                            | 1-2      | <b>2</b> 3 |         |                 |                       | 465 minutes                    | 9                   |
| <b>*</b><br>©   | 3 seats 04:45 PM Customer information                      | 2-4      | <b>.</b> 3 |         |                 |                       |                                |                     |
| 3               | <ul> <li>John Doe</li> <li>2 people</li> </ul>             | 8        | <b>8</b>   |         | 420             | Johr<br>) minutes 💄 4 | Doe                            |                     |
| <b>ଦ -</b><br>ଡ | Status                                                     | 10       | <b>.</b> 4 |         |                 |                       |                                |                     |
|                 | CHANCE TABLE                                               | 11       | <b>2</b>   |         |                 |                       |                                |                     |
|                 | SEE RESERVATION DETAILS                                    | 12       | <b>2</b>   |         |                 |                       |                                |                     |
|                 | Available 🗸 11 🛡                                           | 14       | <b>8</b>   |         |                 |                       |                                |                     |
|                 |                                                            | 16       | <b>8</b>   |         |                 |                       |                                |                     |
|                 | Designed by Hospitality Digital GmbH. All rights reserved. |          |            |         |                 | FAQ Te                | erms of use Imprint Data priva | cy Privacy Settings |

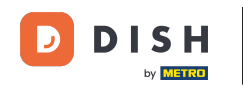

# Clique em uma reserva existente para ajustar as reservas selecionadas. Nota: Futuras ou já em andamento não importa.

| DISH       | RESERVATION                                                         |          |            |         |   |                   | <b>*</b> °      | Test Bist | o Training      | $\odot   $  |            |         |
|------------|---------------------------------------------------------------------|----------|------------|---------|---|-------------------|-----------------|-----------|-----------------|-------------|------------|---------|
| 2          | Restaurant 📚                                                        | F O      |            |         |   | Mon, 25/09/2023 🔉 | 04:20 pm        | Nov       | ı               |             |            |         |
| F          | Arrived V 1                                                         | Restaura | nt         | 2:00 PM | : | 3:00 PM           | 4:04:20         | :00 PM    |                 | 5           | :00 PM     |         |
| ¥1         | 1-2 John Doe                                                        | 1-2      | .≗ 3       |         |   |                   | 465             | minutes   | John Doe<br>_ 2 |             |            |         |
| *          | 3 seats 04:45 PM                                                    | 2-4      | .≗ 3       |         |   |                   |                 |           |                 |             |            |         |
| ि<br>र     | Customer information <ul> <li>John Doe</li> <li>2 people</li> </ul> | 8        | <b>8</b>   |         |   | 420 minutes       | John Doe<br>💄 4 |           |                 |             |            |         |
| <b>ب ب</b> | Status                                                              | 10       | <b>4</b>   |         |   |                   |                 |           |                 |             |            |         |
| 0          | Confirmed<br>CHANCE TABLE                                           | 11       | <b>2</b>   |         |   |                   |                 |           |                 |             |            |         |
|            |                                                                     | 12       | <b>2</b> 2 |         |   |                   |                 |           |                 |             |            |         |
|            | Available 🗸 11 •                                                    | 14       | <b>8</b>   |         |   |                   |                 |           |                 |             |            |         |
|            |                                                                     | 16       | <b>8</b>   |         |   |                   |                 |           |                 |             |            |         |
|            | Designed by Hospitality Digital GmbH. All rights reserved.          |          |            |         |   |                   | FAQ Ten         | ms of use | Imprint D       | ata privacy | Privacy Se | ettings |

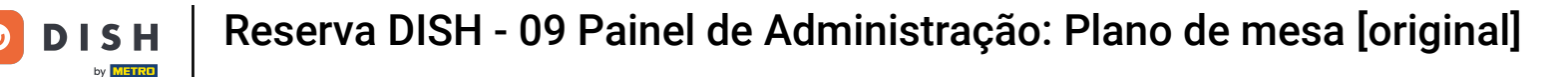

i

As informações da reserva selecionada serão mostradas à esquerda. Você então tem diferentes opções para escolher dependendo do status (chegou, confirmado, próximo) da reserva.

| DISH   | RESERVATION                                                           |            |        |                   | <b>*</b> *      | Test Bistro Training |                              |
|--------|-----------------------------------------------------------------------|------------|--------|-------------------|-----------------|----------------------|------------------------------|
| 8      | Restaurant 📚                                                          | F C        |        | Mon, 25/09/2023 💙 | Now             |                      |                              |
| P      | Arrived A 1                                                           | Restaurant | :00 PM | 3:00 PM           | 4 :<br>04:2     | 00 рм<br>(pm)        | 5:00 PM                      |
| ¥1     | ≗ 4<br>8 seats 04:00 PM                                               | 1-2        | 3      |                   | 465             | John Doe<br>minutes  |                              |
| *<br>© | Customer information  John Doe  4 people                              | 2-4        | 3      |                   |                 |                      |                              |
| 2      |                                                                       | 8 💄        | 8      |                   | John Doe<br>💄 4 |                      |                              |
| ¢ •    | Arrived                                                               | 10 💄       | 4      |                   |                 |                      |                              |
| Ö.     | END RESERVATION<br>CHANCE TABLE                                       | 11         | 2      |                   |                 |                      |                              |
|        | SEE RESERVATION DETAILS                                               | 12         | 2      |                   |                 |                      |                              |
|        | Next bookings ^ 1                                                     | 14 💄       | 8      |                   |                 |                      |                              |
|        | 1-2         John Doe           ▲ 2           3 seats         04:45 PM | 16         | 8      |                   |                 |                      |                              |
|        | Designed by Hospitality Digital GmbH. All rights reserved.            |            |        |                   | FAQ Terr        | ms of use Imprint D  | ata privacy Privacy Settings |

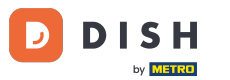

### Para adicionar uma nova reserva, selecione a mesa desejada para fazer a reserva.

| DISH          | RESERVATION                                                         |           |            |                 | ♦•              | Test Bistro Training    | ₃⊙│╡╞╴╱╺                      |
|---------------|---------------------------------------------------------------------|-----------|------------|-----------------|-----------------|-------------------------|-------------------------------|
| 8             | Restaurant 📚                                                        | FO        |            | Mon, 25/09/2023 | • 04:20 pm      | Now                     |                               |
| Ē             | Arrived   I  John Doe                                               | Restauran | t :00 PM   | 3:00 PM         | 4 :<br>04:27    | 00 PM<br>7 pm           | 5:00 PM                       |
| ۳ſ            | ■ 4<br>8 seats 04:00 PM                                             | 1-2       | 23         |                 | 465             | John Doe<br>minutes 💄 2 |                               |
| <b>*</b><br>© | Customer information <ul> <li>John Doe</li> <li>4 people</li> </ul> | 2-4       | 23         |                 |                 |                         |                               |
| 2             |                                                                     | 8         | 8          | 420 minutes     | John Doe<br>💄 4 |                         |                               |
| <b>¢</b> •    | Arrived                                                             | 10        | 4          |                 |                 |                         |                               |
| <u>o</u> .    | END RESERVATION<br>CHANGE TABLE                                     | 11        | <b>≗</b> 2 |                 |                 |                         |                               |
|               | SEE RESERVATION DETAILS                                             | 12        | 2          |                 |                 |                         |                               |
|               | Next bookings 🔨 1 🔸                                                 | 14        | 8          |                 |                 |                         |                               |
|               | 1-2         John Doe           3 seats         04:45 PM             | 16        | 8          |                 |                 |                         |                               |
|               | Designed by Hospitality Digital GmbH. All rights reserved.          | T         |            |                 | FAQ Terr        | ms of use Imprint       | Data privacy Privacy Settings |

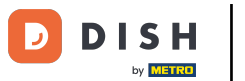

## Em seguida, clique no símbolo de mais para adicionar uma nova reserva.

| DISH       | RESERVATION                                                |          |            |        |              |         | <b>¢</b> *      | Test Bistro Training 🕤           | ** ~ •              |
|------------|------------------------------------------------------------|----------|------------|--------|--------------|---------|-----------------|----------------------------------|---------------------|
| 8          | Restaurant 😂                                               | FC       |            |        | Mon, 25/09/2 | 2023 >  | 04:20 pm        | Now                              |                     |
| P          | <ul><li>John Doe</li><li>2 people</li></ul>                | Restaura | ant        | :00 PM | 3:00 PM      |         | 4 :<br>04:2     | 00 PM<br>7 pm                    | 5:00 PM             |
| 41         | Status                                                     | 1-2      | <b>£</b> 3 |        |              |         |                 | John Doe<br>minutes 2            |                     |
| <b>*</b>   | Confirmed                                                  | 2-4      | <b>£</b> 3 |        |              |         |                 |                                  |                     |
| R          | SEE RESERVATION DETAILS                                    | 8        | <b>8</b>   |        | 420 n        | ninutes | John Doe<br>💄 4 |                                  |                     |
| <b>*</b> • | Available ^ 11                                             | 10       | <b>.</b> 4 |        |              |         |                 |                                  |                     |
| O,         | 2-4<br>3 seats                                             | 11       | <b>£</b> 2 | -      |              |         |                 |                                  |                     |
|            | 10<br>4 seats                                              | 12       | <b>2</b>   |        |              |         |                 |                                  |                     |
|            | 11<br>2 seats                                              | 14       | <b>8</b>   |        |              |         |                 |                                  |                     |
|            | 12<br>2) scate                                             | 16       | <b>8</b>   |        |              |         |                 |                                  |                     |
|            | Designed by Hospitality Digital GmbH. All rights reserved. |          |            |        |              |         | FAQ Ter         | ms of use   Imprint   Data priva | cy Privacy Settings |

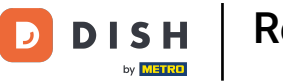

Uma nova tela de entrada será aberta, onde você poderá inserir as informações necessárias .

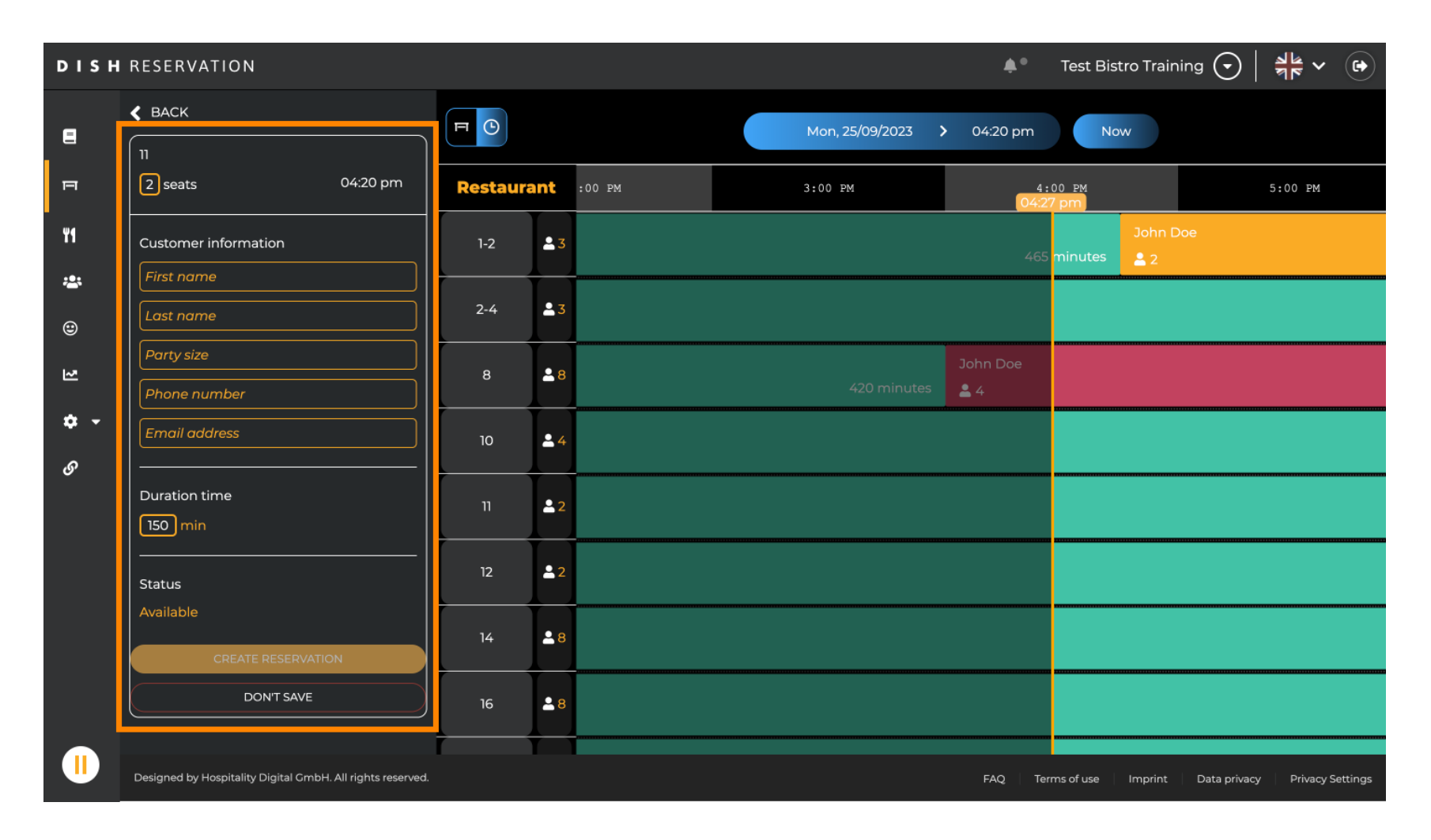

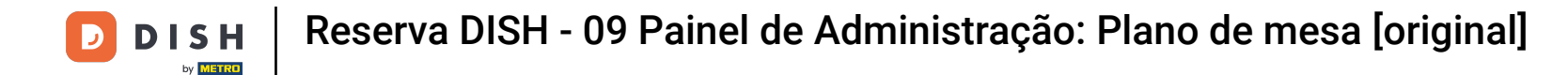

Depois de inserir todas as informações da reserva, clique em CRIAR RESERVA para adicioná-la.

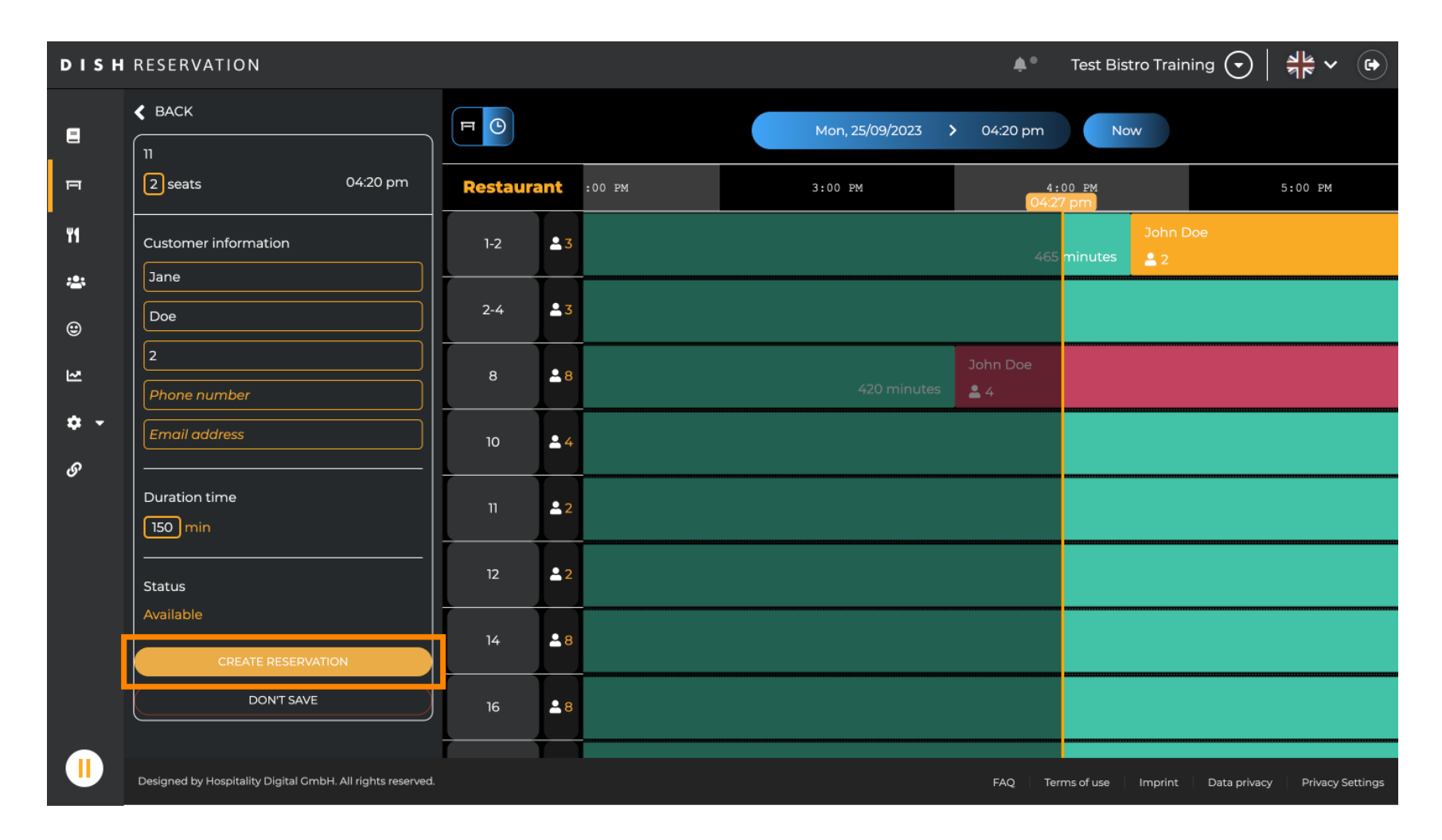

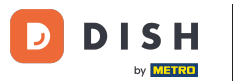

#### Para alternar a área do seu estabelecimento, clique no símbolo em camadas.

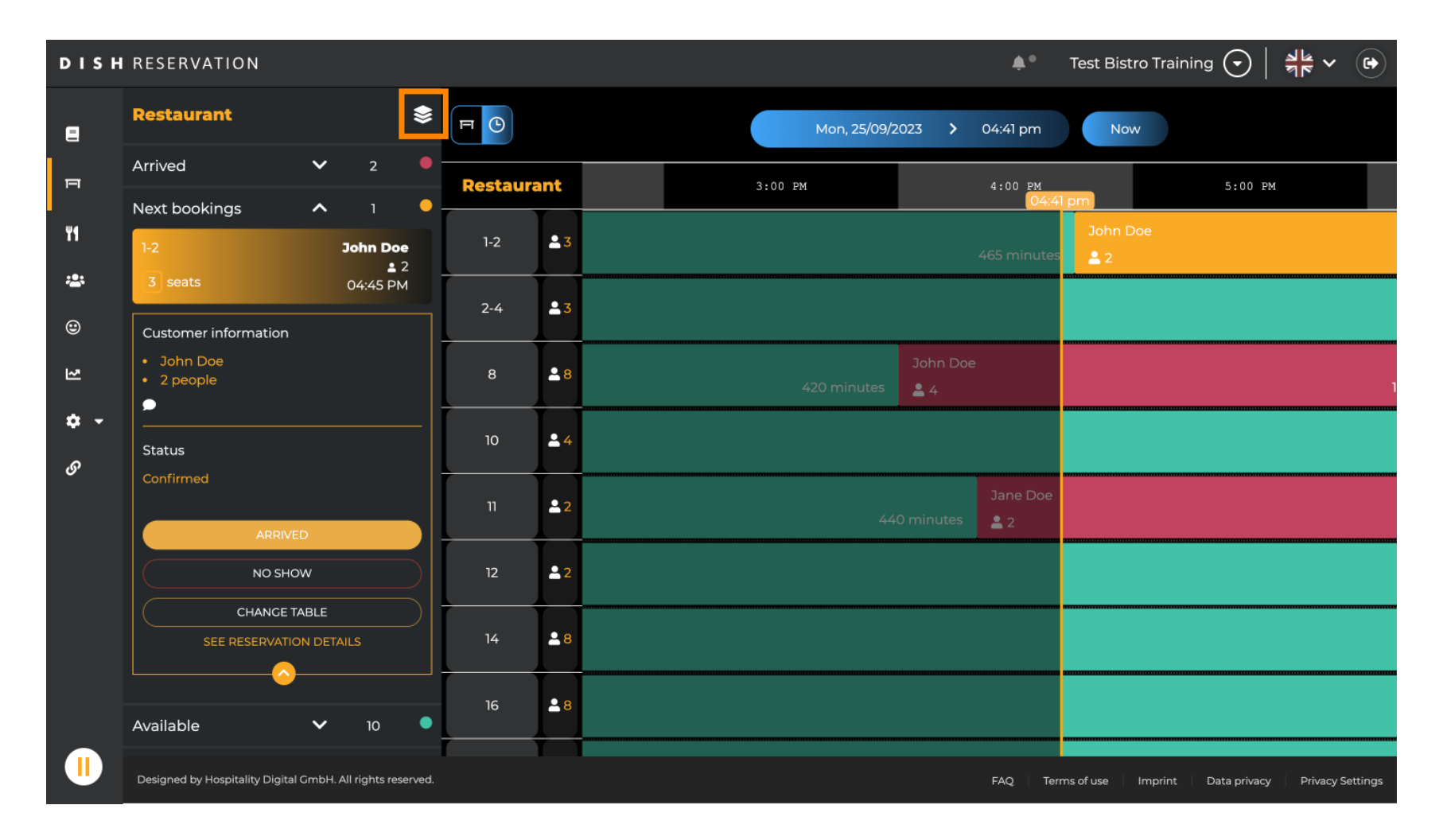

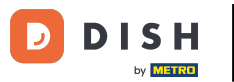

# Em seguida, selecione a área desejada clicando no nome dela.

| DISH          | RESERVATION                                                |          |            |             |                                | <b>*</b> *      | Test Bistro | o Training 🕤        | <u> </u>      | •       |
|---------------|------------------------------------------------------------|----------|------------|-------------|--------------------------------|-----------------|-------------|---------------------|---------------|---------|
| 8             | AREAS                                                      | FO       |            | Mon, 25/09/ | Mon, 25/09/2023 > 04:41 pm Now |                 |             |                     |               |         |
| F             | BAR                                                        | Restaura | ant        | 3:00 PM     |                                | 4:00 PM         | pm          | 5:00                | PM            |         |
| 41            | Carten 🖍                                                   | 1-2      | <b>£</b> 3 |             |                                | 465 minutes     | John Do     |                     |               |         |
| <b>≗</b><br>⊕ | Lounge /                                                   | 2-4      | <b>≗</b> 3 |             |                                |                 |             |                     |               |         |
| 2             | Terrasse 2                                                 | 8        | <b>8</b>   | 420 minutes | John Doe<br>💄 4                |                 |             |                     |               | 1       |
| ې<br>م        | Test 20                                                    | 10       | <b>•</b> 4 |             |                                |                 |             |                     |               |         |
| Ū             | + Add areas                                                | 11       | <b>2</b>   | 44          | 40 minutes                     | Jane Doe<br>💄 2 |             |                     |               |         |
|               |                                                            | 12       | <b>2</b>   |             |                                |                 |             |                     |               |         |
|               |                                                            | 14       | 8 \$       |             |                                |                 |             |                     |               |         |
|               |                                                            | 16       | .≗ 8       |             |                                |                 |             |                     |               |         |
|               | Designed by Hospitality Digital GmbH. All rights reserved. |          |            |             |                                | FAQ Terr        | ms of use I | mprint 🕴 Data priva | :y Privacy Se | ettings |

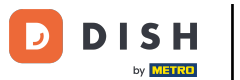

# Se você deseja editar uma área, clique no ícone de edição correspondente .

| DISH | RESERVATION                                                |           |    |              |                 | <b>*</b> •      | Test Bistro T | raining 🕤 🛛        | <u>≱</u> ⊧ ~ (•) |
|------|------------------------------------------------------------|-----------|----|--------------|-----------------|-----------------|---------------|--------------------|------------------|
| 8    | AREAS                                                      | FO        |    | Mon, 25/09/2 | .023 >          | 04:41 pm        | Now           |                    |                  |
| Ξ    | BAR                                                        | Restauran | t  | 3:00 PM      |                 | 4:00 PM         | pm            | 5:00 PM            |                  |
| ¥1   | Carten                                                     | 1-2       | 33 |              |                 | 465 minutes     | John Doe      |                    |                  |
| ***  | Lounge                                                     | 2-4       | 3  |              |                 |                 |               |                    |                  |
| ٢    | Restaurant                                                 |           |    |              |                 |                 |               |                    |                  |
| 친    | Terrasse 🖍                                                 | 8 8       | 8  |              | John Doe<br>💄 4 |                 |               |                    |                  |
| ¢ -  | Test 20                                                    | 10        | 4  |              |                 |                 |               |                    |                  |
| Ŭ    | + Add areas                                                | n         | 2  | 44(          | 0 minutes       | Jane Doe<br>💄 2 |               |                    |                  |
|      |                                                            | 12        | 2  |              |                 |                 |               |                    |                  |
|      |                                                            | 14        | 8  |              |                 |                 |               |                    |                  |
|      |                                                            | 16        | 8  |              |                 |                 |               |                    |                  |
|      | Designed by Hospitality Digital GmbH. All rights reserved. |           |    |              |                 | FAQ Terr        | ns of use Imp | int 🕴 Data privacy | Privacy Settings |

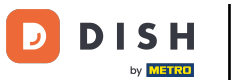

Agora você pode adicionar tabelas a esta área. Para fazer isso, clique em + Adicionar tabelas .

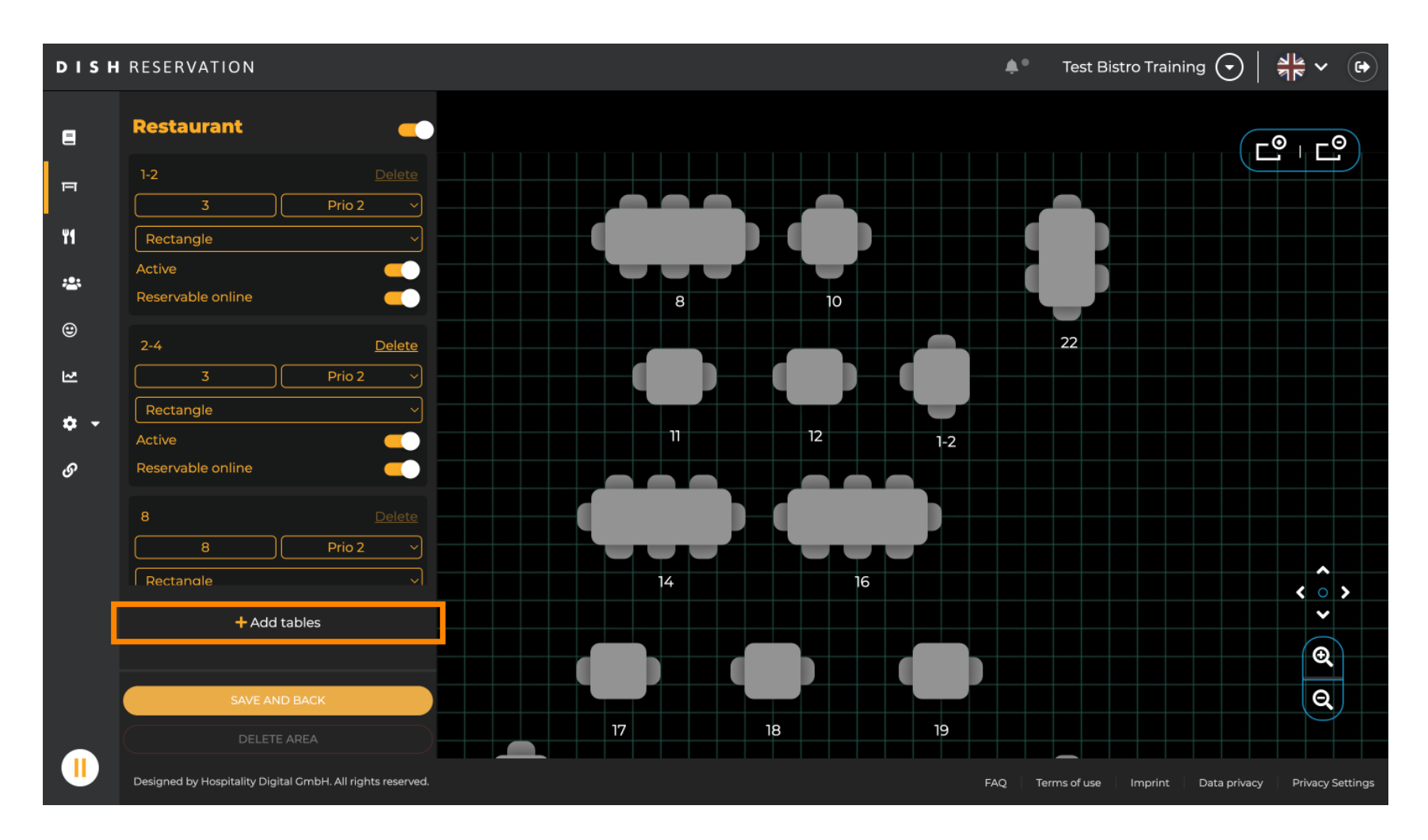

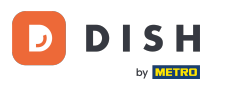

#### Uma nova máscara de entrada aparecerá onde você deve adicionar os detalhes da tabela.

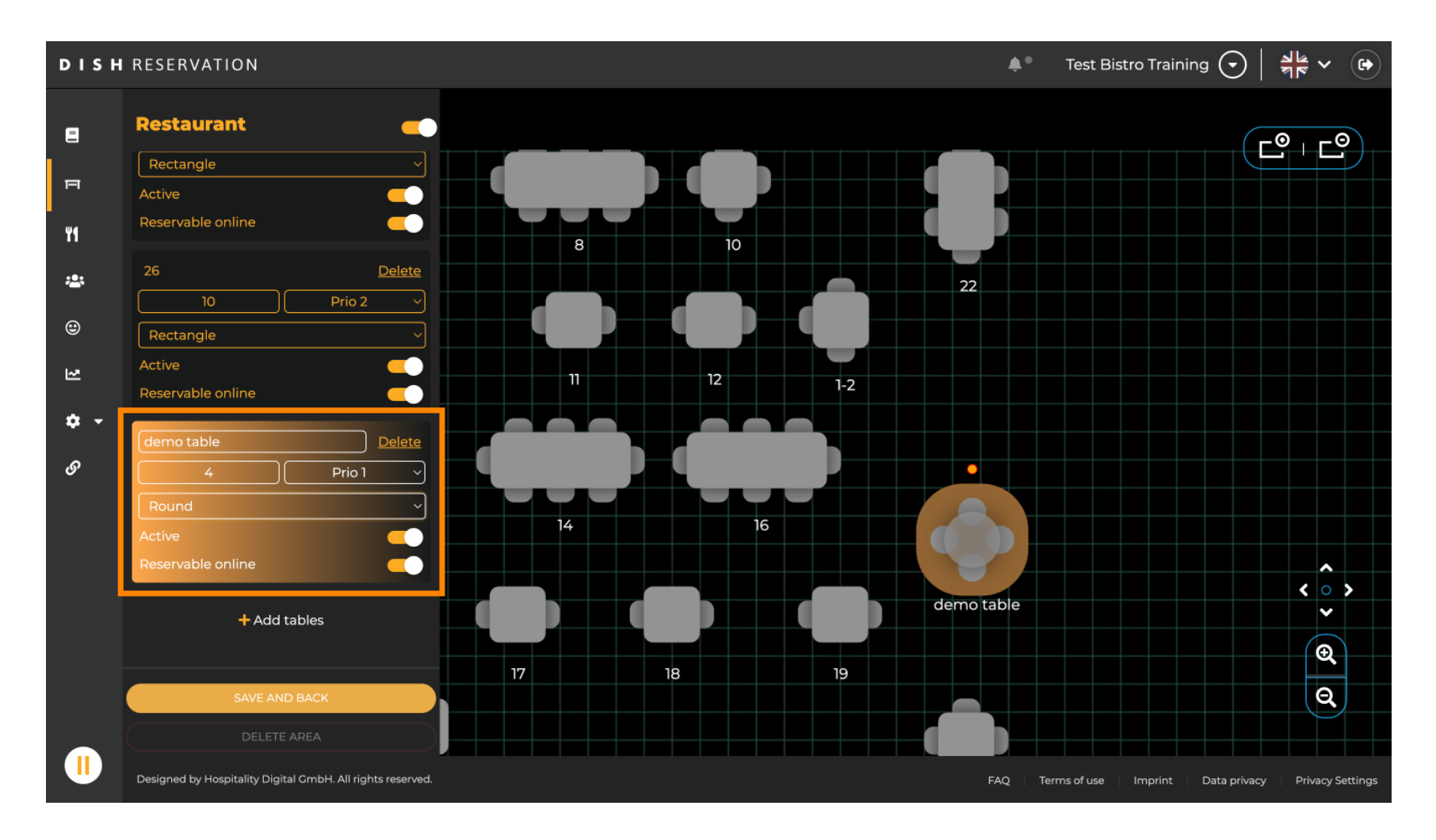

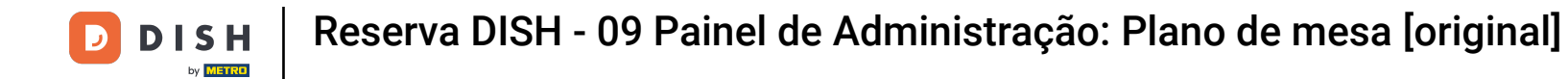

Depois de adicionar os detalhes, você pode mover livremente a nova mesa no seu plano de mesa. Simplesmente arraste e solte-a no local desejado.

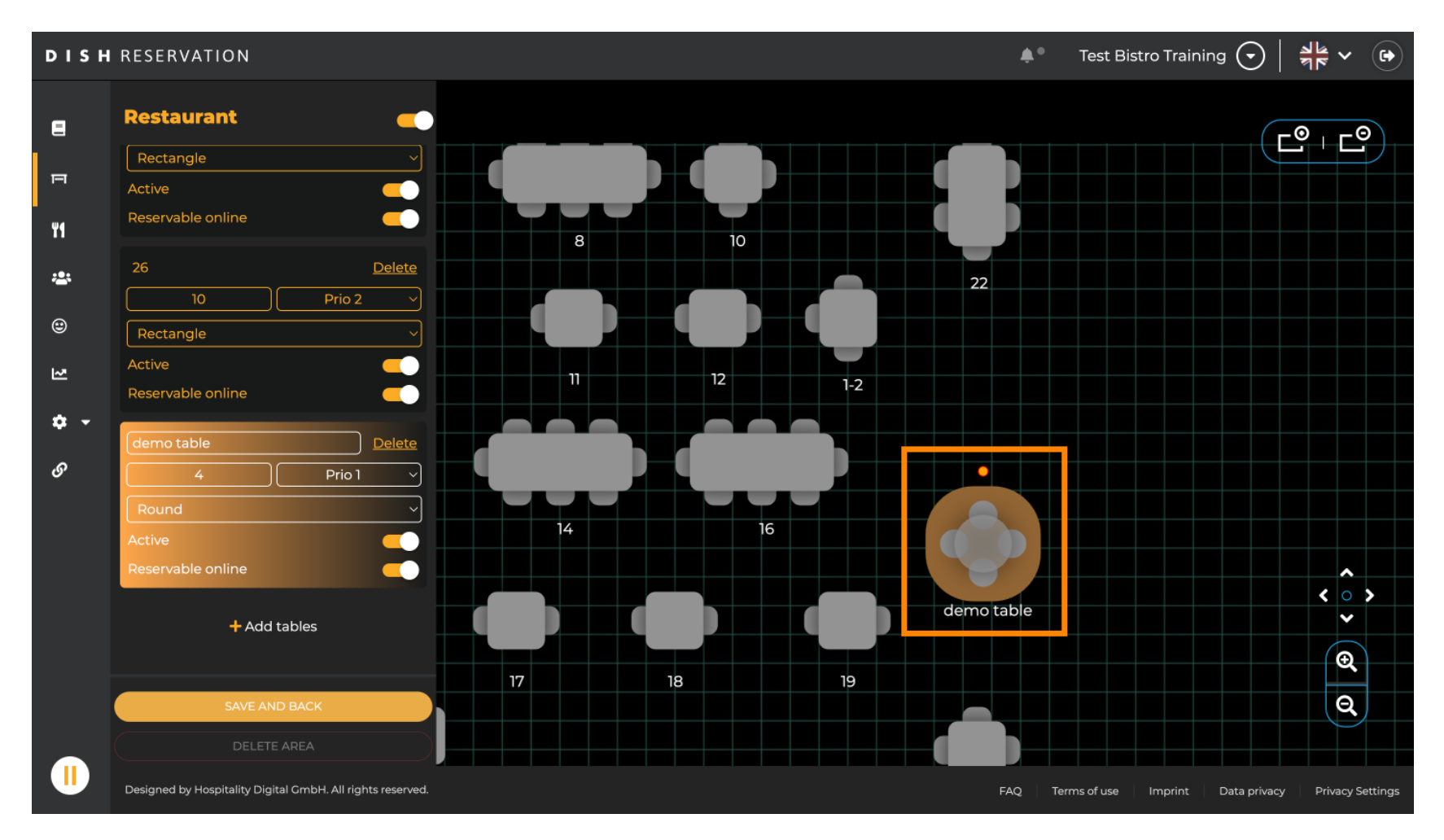

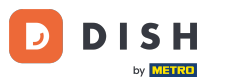

#### Em seguida, clique em SALVAR E VOLTAR para aplicar suas alterações.

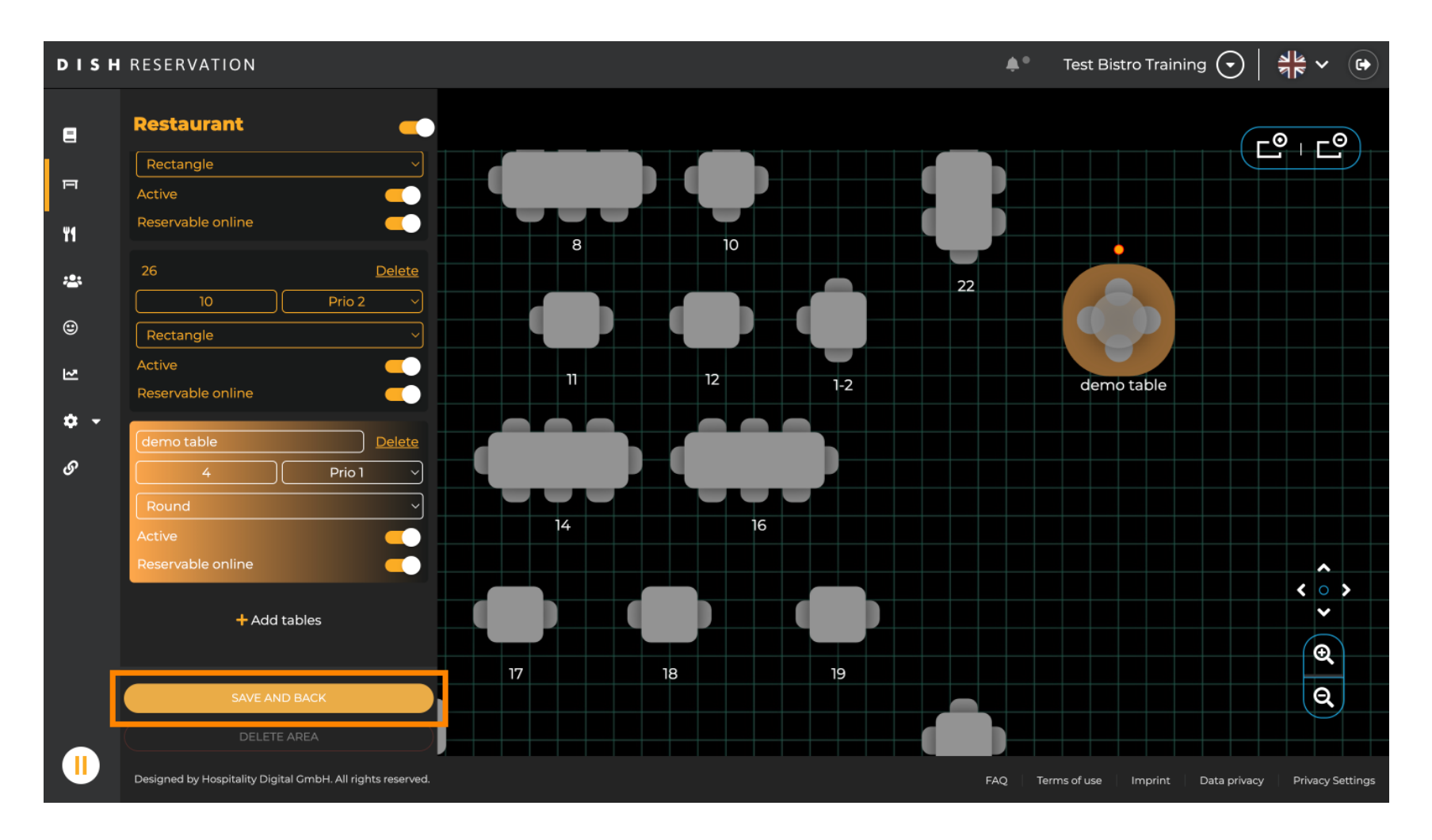

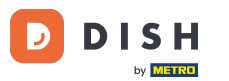

# Para desabilitar uma área, defina o controle deslizante como inativo.

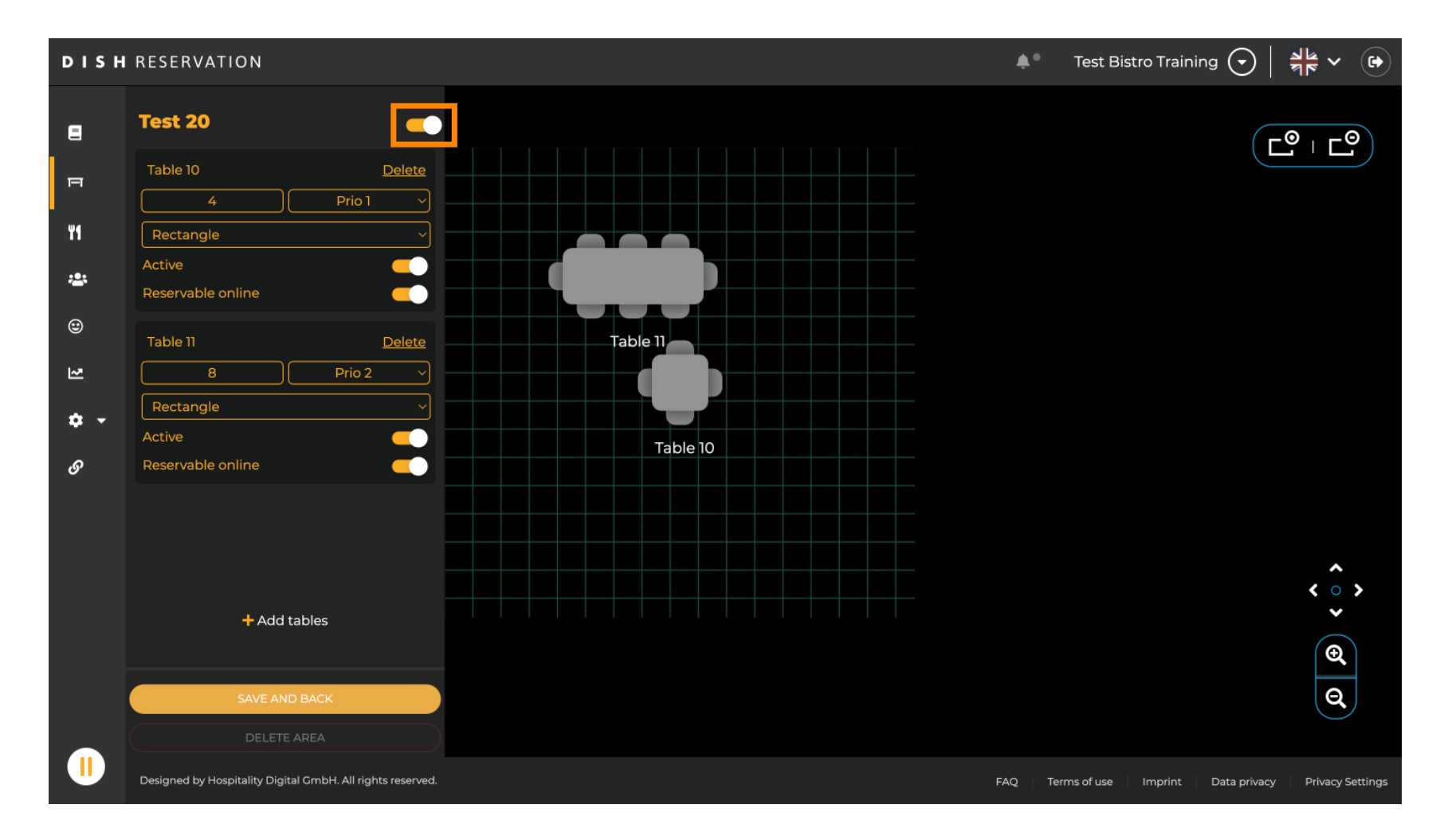

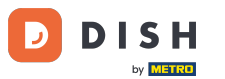

# Se você quiser remover uma tabela, clique em Excluir .

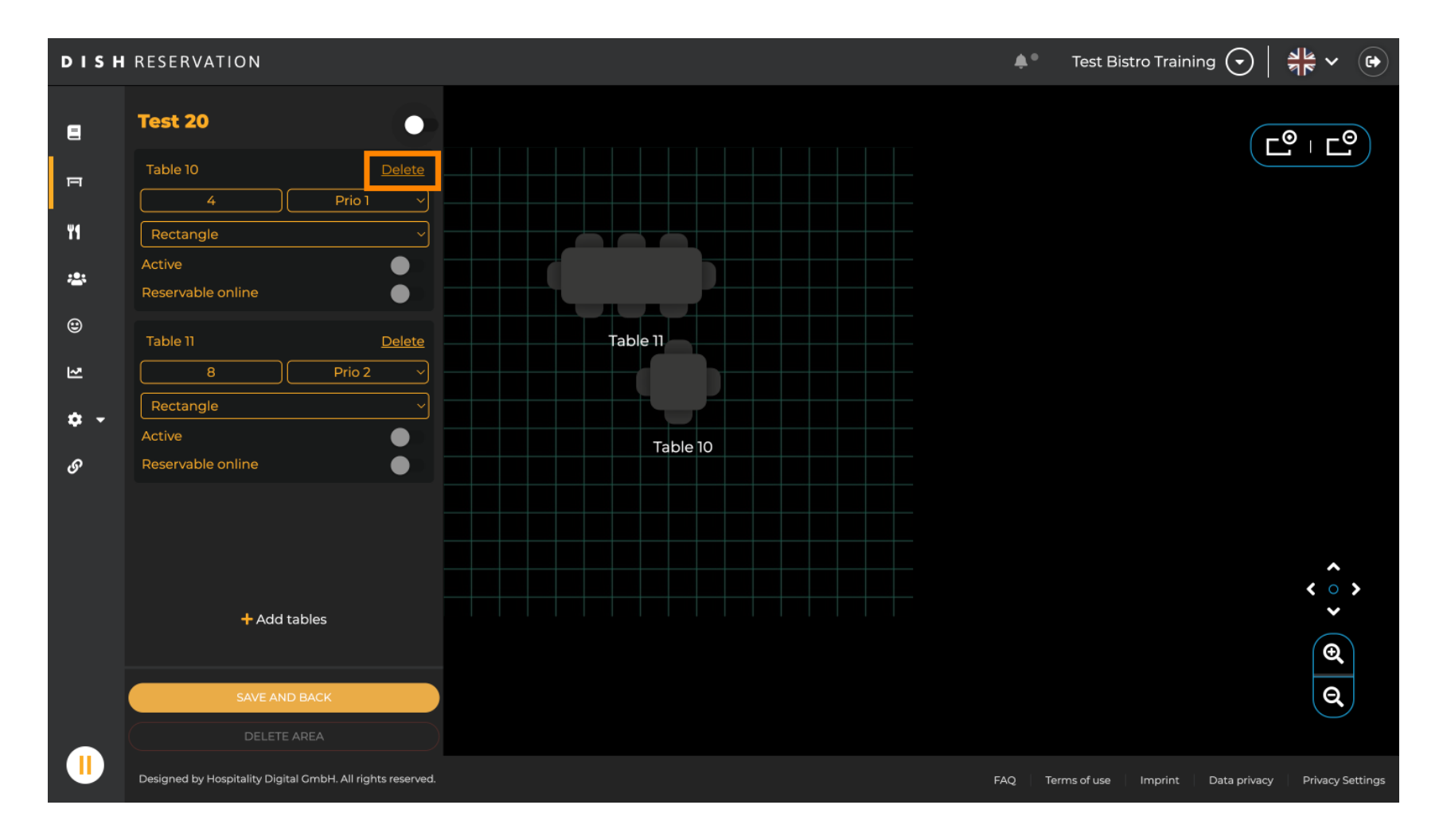

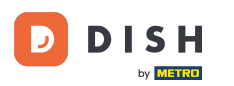

Para garantir que você não exclua uma tabela por acidente, será solicitado que você confirme sua ação. Para confirmar, clique em Sim, excluir .

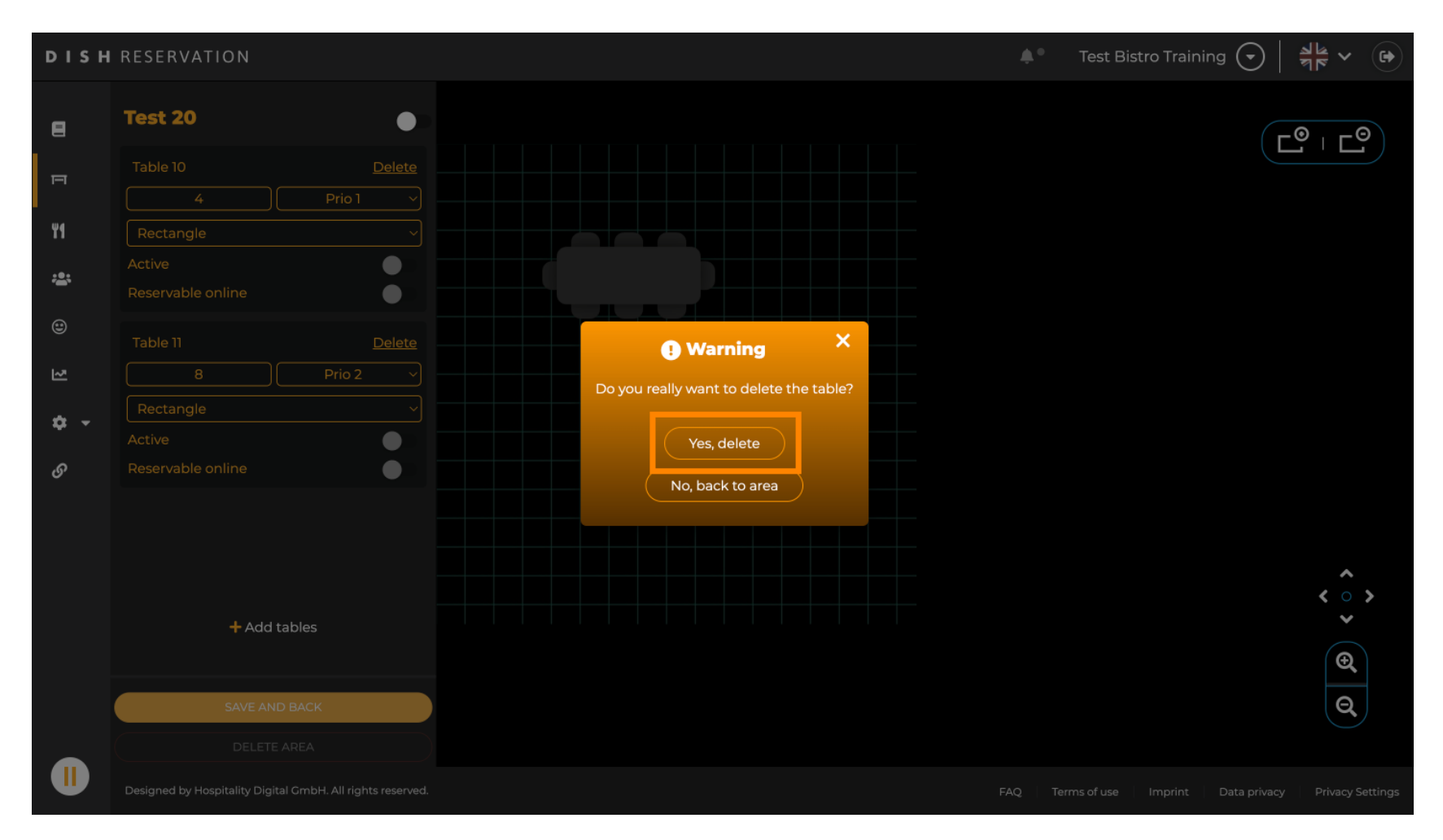

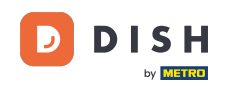

# Para remover uma área completa, clique em DELETE AREA. Nota: Para excluir uma área, certifique-se de que todas as tabelas sejam excluídas e a área esteja desabilitada.

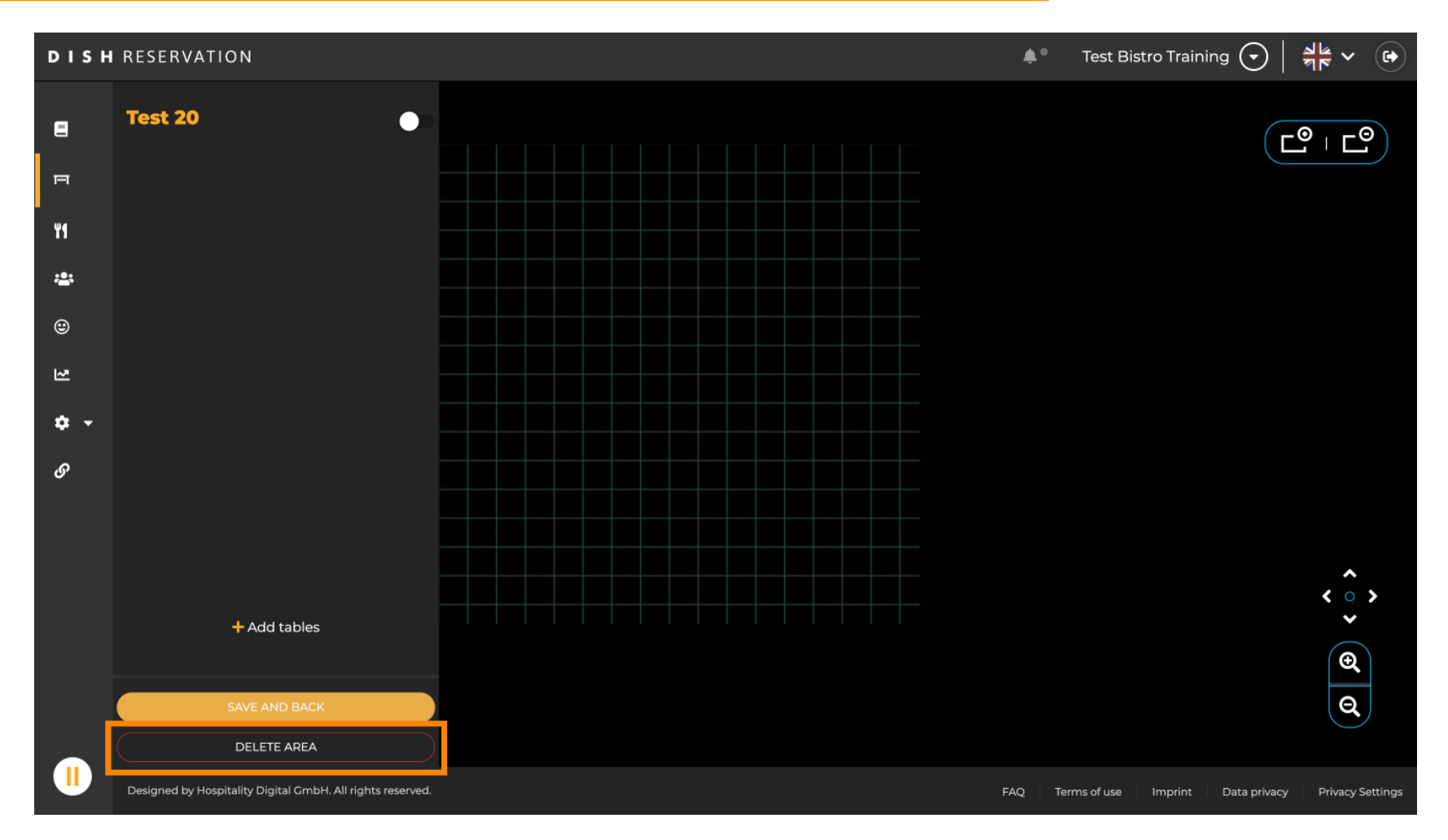

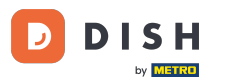

Para garantir que você não exclua uma área por acidente, será solicitado que você confirme sua ação. Para confirmar, clique em Sim, excluir.

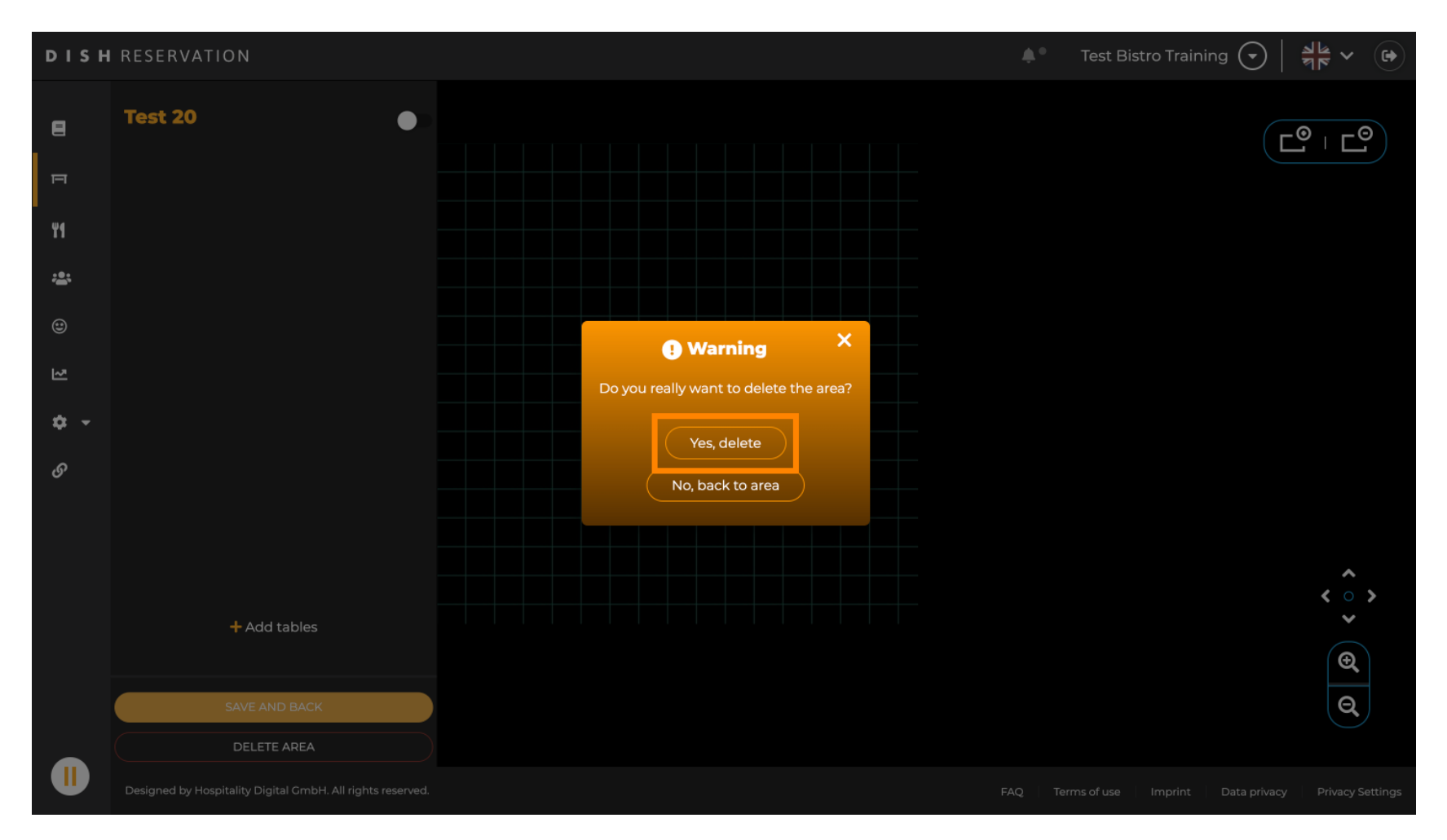

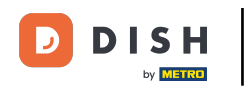

Ao clicar em + Adicionar áreas, uma máscara de entrada para adicionar o nome da nova área será aberta.

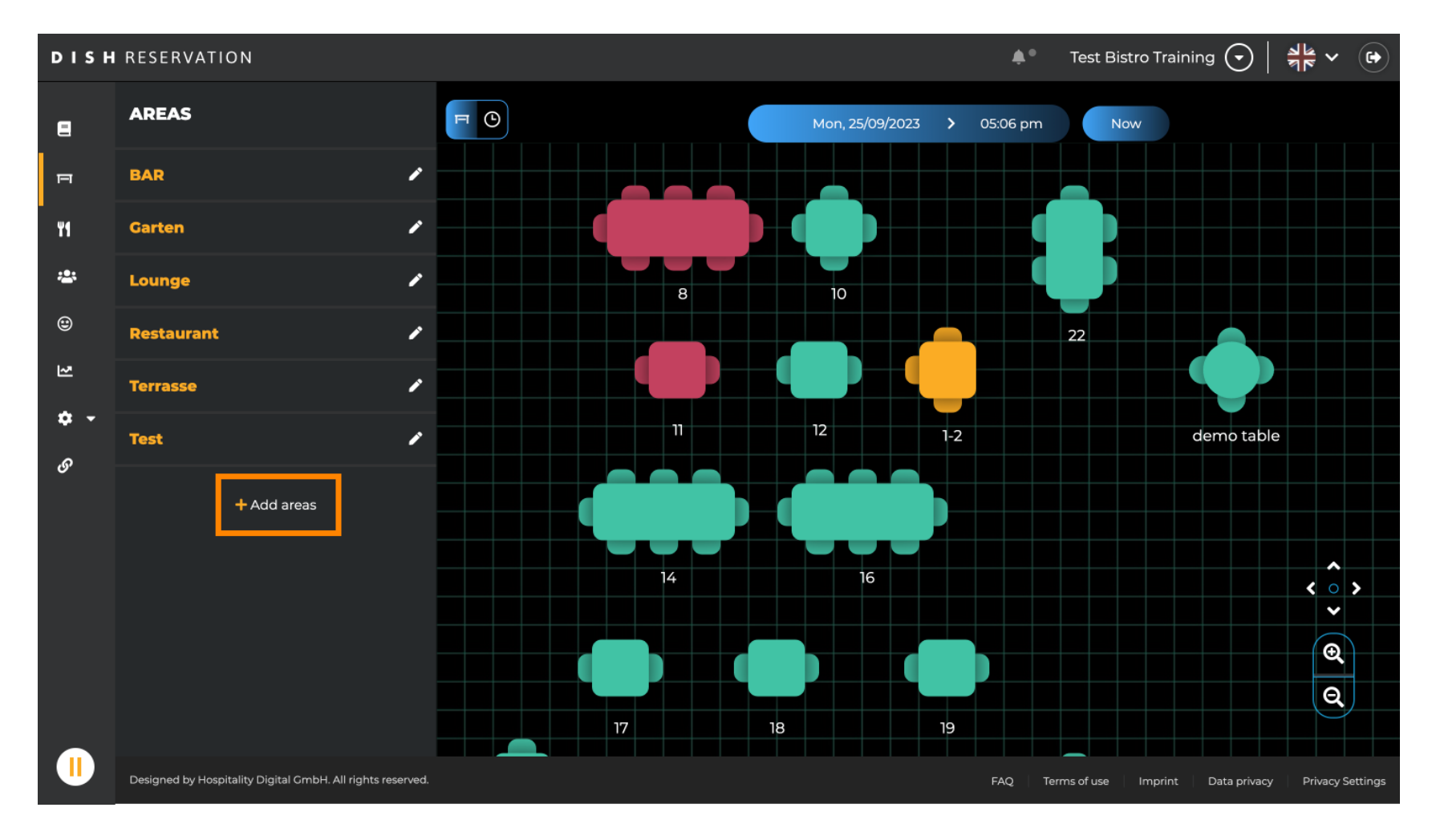

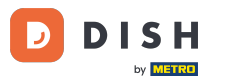

## Digite o nome da área no campo de texto correspondente .

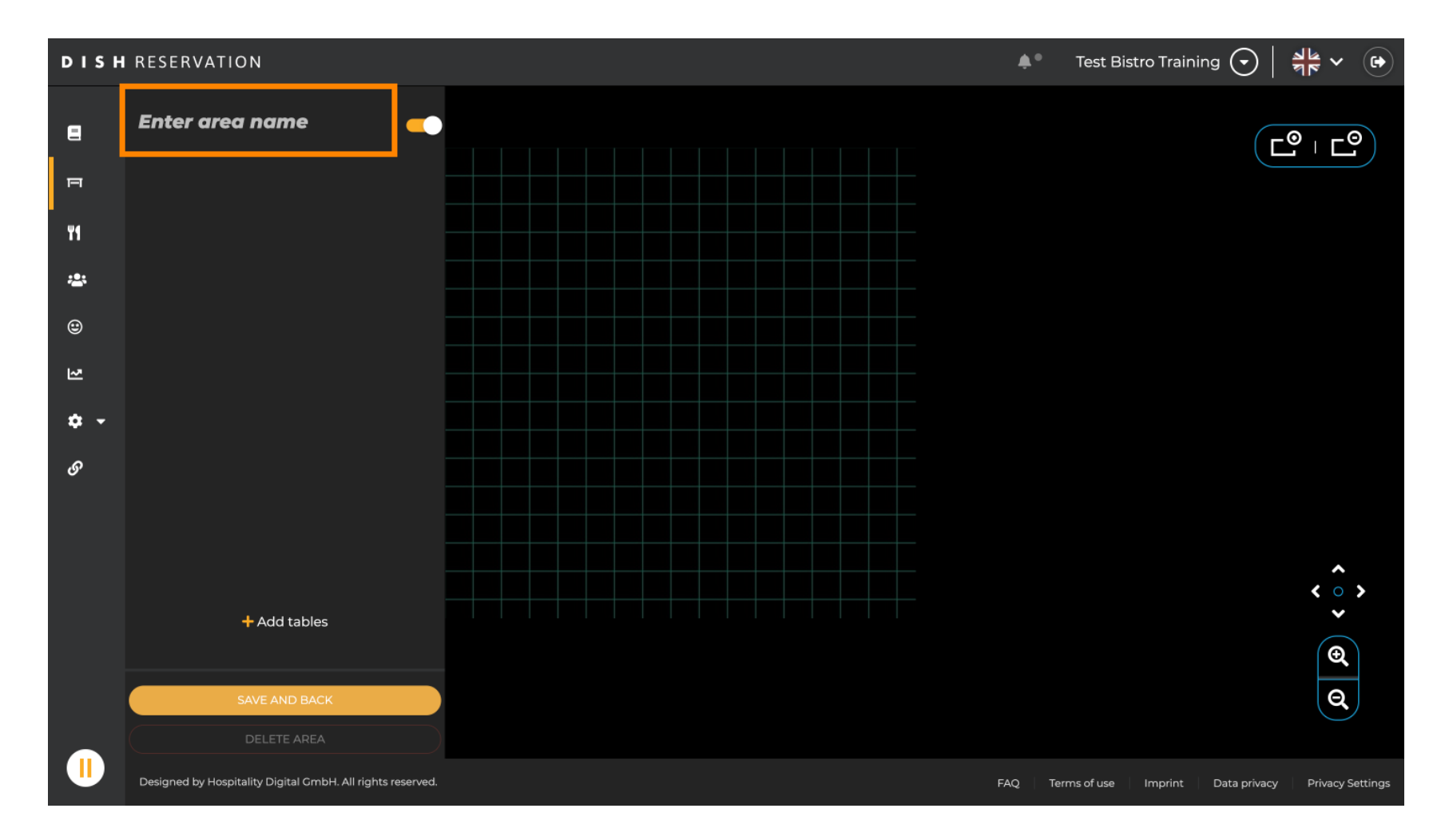

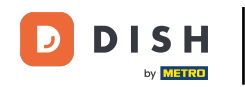

Conforme mostrado nas etapas anteriores, você pode criar tabelas de lugares clicando em + Adicionar tabelas .

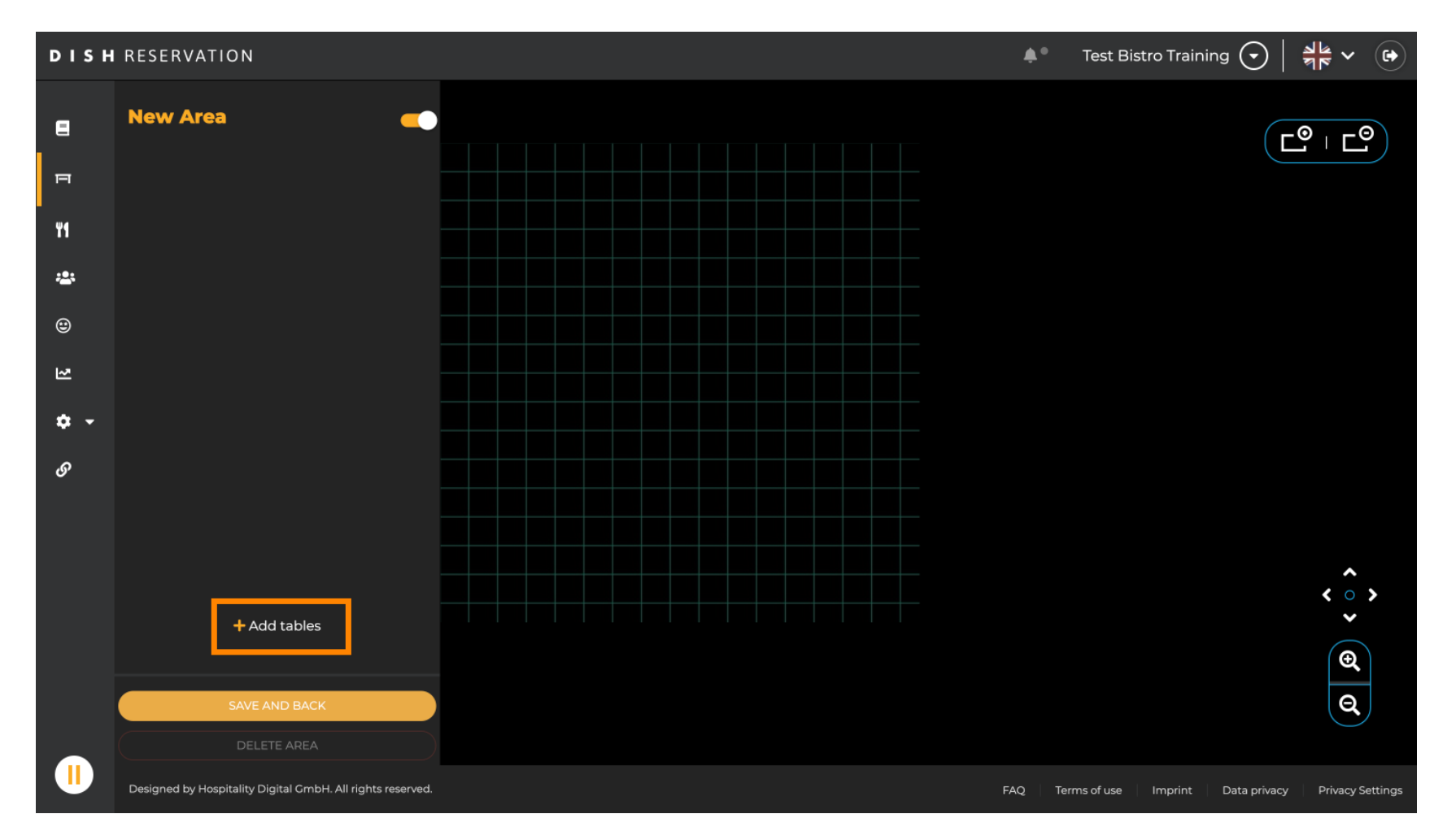

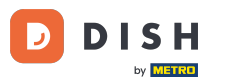

### Após terminar a configuração da nova área, clique em SALVAR E VOLTAR para aplicar as alterações.

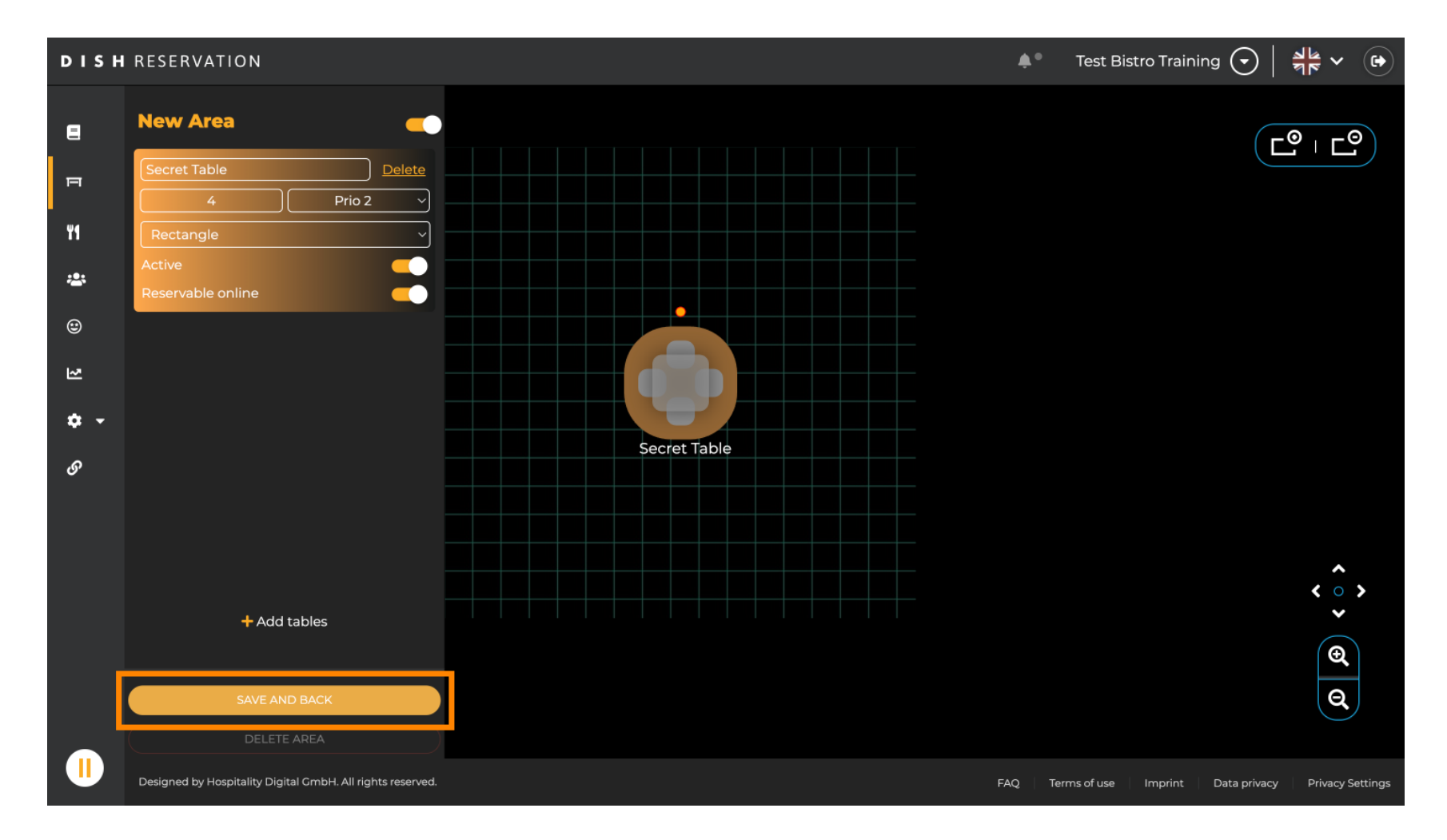

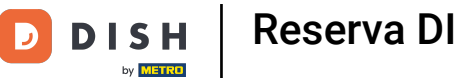

Pronto. Você concluiu o tutorial e agora tem uma visão geral das funções do plano de mesa.

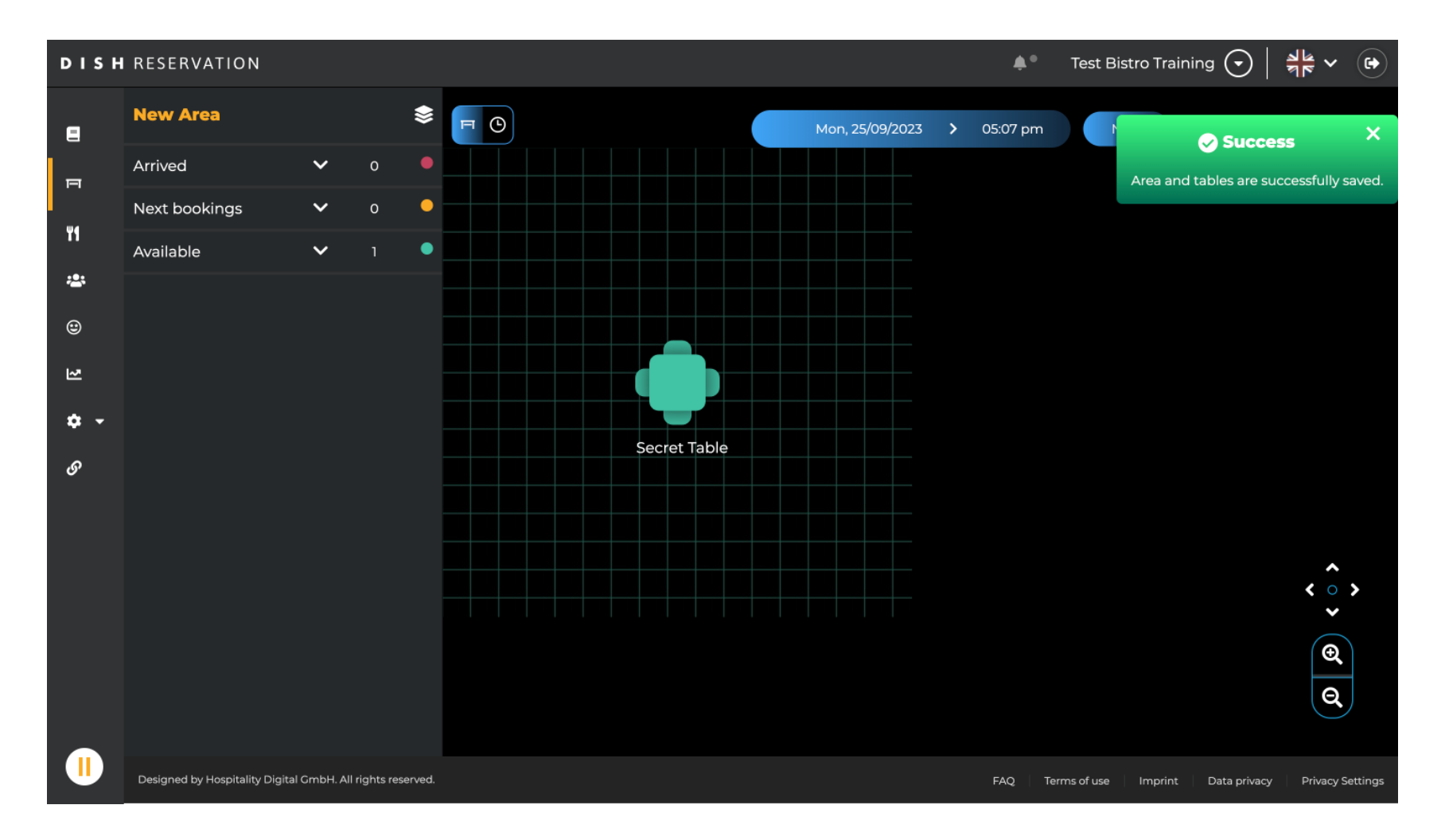

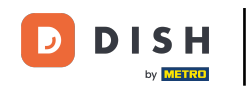

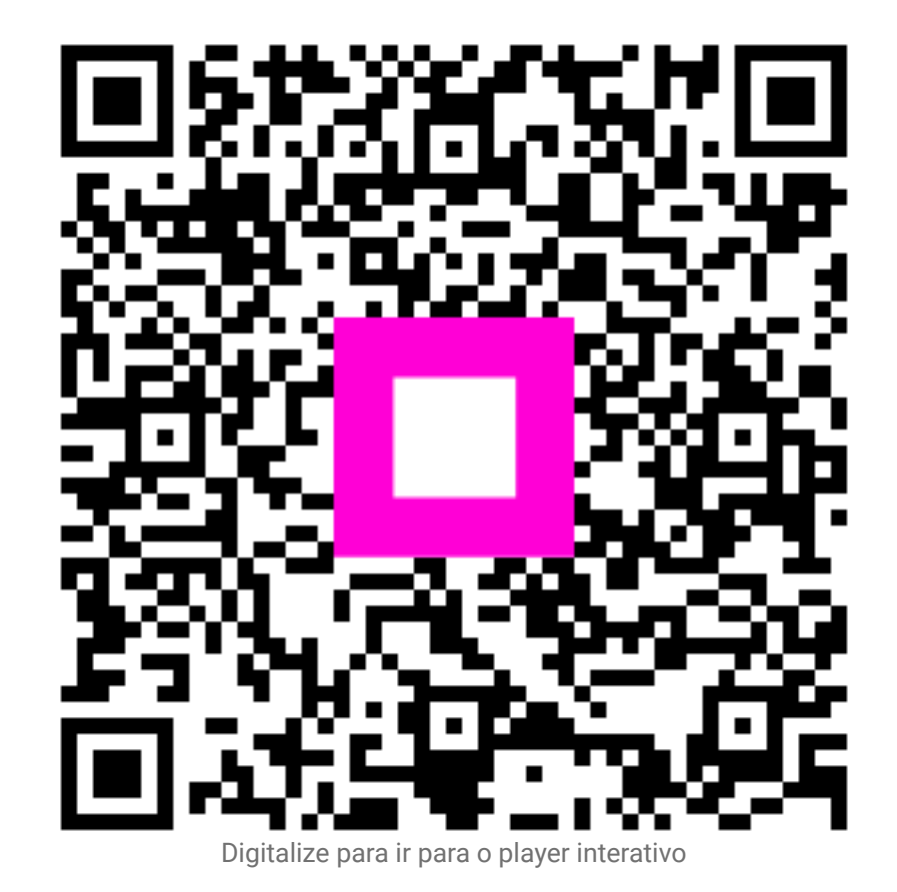